## Know How to Convert MBOX to PDF File?

Step-1: Install the MBOX to PDF Converter on Windows machine

Launch **MBOX to PDF Converter software** (Go to Start » Program » **MBOX to PDF Converter** » **MBOX to PDF Converter**) then Software will display the following screen:

| Select (.mbox) file(s)       Clear file(s)         0 files    File Naming Options          Image: Subject       Image: Clear file(s)    File Naming Options           Image: Subject       Image: Clear file(s)    File Naming Options           Image: Subject       Image: Clear file(s)    File Naming Options           Image: Subject + date (DD-MM-YYYY)       Image: Clear file(s)    Image: Clear file(s)          Clear file(s)       Image: Clear file(s)    Converting Messages          Maibox 0 (of 0)       Reading         Reading       :         Image: Solution state is the state is state in the subject is state in the subject in the subject is state in t | (C) 2009-2012, SoftLay Inc., support@softlay.org |                                      |         |  |
|----------------------------------------------------------------------------------------------------|--------------------------------------------------|--------------------------------------|---------|--|
| 0 files<br>File Naming Options<br>subject                                                                                                    | Select (.mbox) file(s) Select folder             | having (.mbox) file(s)               | file(s) |  |
| File Naming Options            is subject <ul> <li>subject + date (DD-MM-YYYY)</li> <li>date (YYYY-MM-DD) + subject + from</li> <li>from + subject + date (DD-MM-YYYY)</li> <li>date (YYYY-MM-DD) + from + subject</li> <li>from + subject + date (YYYY-MM-DD)</li> <li>date (MM-DD-YYYY) + subject + from</li> </ul> <li>Save Attachments         <ul> <li>Attachment Saving Options</li> <li>Save Attachments &amp; Embed in PDF file</li> <li>Save Attachments in Seperate Folder</li> </ul> </li> <li>Converting Messages         <ul> <li>Mailbox 0 (of 0)</li> <li>Reading</li></ul></li>                                                                                                    | 0 files                                          |                                      |         |  |
| File Naming Options            subject             subject             subject + date (DD-MM-YYYY)             from + subject + date (DD-MM-YYYY)             from + subject + date (DD-MM-YYYY)             from + subject + date (DD-MM-YYYY)             from + subject + date (DD-MM-YYYY)             from + subject + date (YYYY-MM-DD)             Save Attachments             Attachment Saving Options             Save Attachments & Embed in PDF file             Converting Messages             Malbox 0 (of 0)             Reading             Saving :                                                                                                    |                                                  |                                      |         |  |
| File Naming Options            • subject <ul> <li>subject</li> <li>date (DD-MM-YYYY) + from + subject</li> <li>date (YYYY-MM-DD) + subject + from</li> </ul> from + subject + date (DD-MM-YYYY) <ul> <li>date (YYYY-MM-DD) + from + subject</li> <li>from + subject + date (YYYY-MM-DD)</li> <li>date (MM-DD-YYYY) + subject + from</li> </ul> Save Attachments <ul> <li>Attachment Saving Options</li> <li>Save Attachments &amp; Embed in PDF file</li> <li>Save Attachments in Seperate Folder</li> </ul> Converting Messages <ul> <li>Mailbox 0 (of 0)</li> <li>Reading             <li>Saving :</li> <li>Convert</li> </li></ul>                                                                                                    |                                                  |                                      |         |  |
| File Naming Options            • subject <ul> <li>subject + date (DD-MM-YYYY)</li> <li>date (DD-MM-YYYY)</li> <li>date (YYYY-MM-DD) + subject + from</li> <li>from + subject + date (DD-MM-YYYY)</li> <li>date (YYYY-MM-DD) + from + subject</li> <li>from + subject + date (YYYY-MM-DD)</li> <li>date (MM-DD-YYYY) + subject + from</li> </ul> <li>Save Attachments         <ul> <li>Attachment Saving Options</li> <li>Save Attachments &amp; Embed in PDF file</li> <li>Save Attachments in Seperate Folder</li> </ul> </li> <li>Converting Messages         <ul> <li>Mailbox 0 (of 0)</li> <li>Reading :</li> <li>Saving :</li> <li>Convert</li> </ul> </li>                                                                                                    |                                                  |                                      |         |  |
| File Naming Options            is subject <ul> <li>subject</li></ul>                                                                                                    |                                                  |                                      |         |  |
| File Naming Options            • subject             • subject + date (DD-MM-YYYY)             • from + subject + date (DD-MM-YYYY)             • from + subject + date (DD-MM-YYYY)             • from + subject + date (VYYY-MM-DD)             • from + subject + date (YYYY-MM-DD)             • Save Attachments             Attachment Saving Options             • Save Attachments & Embed in PDF file             Converting Messages             Mailbox 0 (of 0)             Reading             Convert                                                                                                    | <u> </u>                                         |                                      |         |  |
| <ul> <li>● subject</li> <li>○ date (DD-MM-YYYY) + from + subject</li> <li>○ subject + date (DD-MM-YYYY)</li> <li>○ date (YYYY-MM-DD) + subject + from</li> <li>○ from + subject + date (DD-MM-YYYY)</li> <li>○ date (YYYY-MM-DD) + from + subject</li> <li>○ from + subject + date (YYYY-MM-DD)</li> <li>○ date (MM-DD-YYYY) + subject + from</li> <li>○ Save Attachments</li> <li>Attachment Saving Options</li> <li>○ Save Attachments &amp; Embed in PDF file</li> <li>○ Save Attachments in Seperate Folder</li> <li>Converting Messages</li> <li>Mailbox 0 (of 0)</li> <li>Reading :</li> <li>○ Saving :</li> </ul>                                                                                                    | File Naming Options                              |                                      |         |  |
| Subject + date (DD-MM-YYYY) <ul> <li>date (YYYY-MM-DD) + subject + from</li> <li>from + subject + date (DD-MM-YYYY)</li> <li>date (YYYY-MM-DD) + from + subject</li> <li>from + subject + date (YYYY-MM-DD)</li> <li>date (MM-DD-YYYY) + subject + from</li> </ul> Save Attachments           Attachment Saving Options           Save Attachments & Embed in PDF file         Save Attachments in Seperate Folder           Converting Messages         Mailbox 0 (of 0)               Reading             :               Saving :          Convert                                                                                                    | subject                                          | O date (DD-MM-YYYY) + from + subject |         |  |
| <ul> <li>from + subject + date (DD-MM-YYYY)</li> <li>from + subject + date (YYYY-MM-DD)</li> <li>from + subject + date (YYYY-MM-DD)</li> <li>date (MM-DD-YYYY) + subject + from</li> <li>Save Attachments</li> <li>Attachment Saving Options</li> <li>Save Attachments &amp; Embed in PDF file</li> <li>Save Attachments in Seperate Folder</li> <li>Converting Messages</li> <li>Mailbox 0 (of 0)</li> <li>Reading :</li> <li>Saving :</li> </ul>                                                                                                    | subject + date (DD-MM-YYYY)                      | date (YYYY-MM-DD) + subject + from   |         |  |
| <ul> <li>from + subject + date (YYYY-MM-DD)</li> <li>Gate (MM-DD-YYYY) + subject + from</li> <li>Save Attachments</li> <li>Attachment Saving Options</li> <li>Save Attachments &amp; Embed in PDF file</li> <li>Save Attachments in Seperate Folder</li> <li>Converting Messages</li> <li>Mailbox 0 (of 0)</li> <li>Reading :</li> <li>Saving :</li> </ul>                                                                                                    | ○ from + subject + date (DD-MM-YYYY)             | date (YYYY-MM-DD) + from + subject   |         |  |
| Save Attachments         Attachment Saving Options                                                                                                    | from + subject + date (YYYY-MM-DD)               | date (MM-DD-YYYY) + subject + from   |         |  |
| Save Attachments         Attachment Saving Options                                                                                                    |                                                  |                                      |         |  |
| Attachment Saving Options  Save Attachments & Embed in PDF file  Converting Messages  Mailbox 0 (of 0)  Reading  Saving :  Help Manual  Evit                                                                                                    | Save Attachments                                 |                                      |         |  |
| <ul> <li>Save Attachments &amp; Embed in PDF file</li> <li>Save Attachments in Seperate Folder</li> <li>Converting Messages</li> <li>Mailbox 0 (of 0)</li> <li>Reading :</li> <li>Saving :</li> </ul>                                                                                                    | Attachment Saving Options                        |                                      |         |  |
| Converting Messages<br>Mailbox 0 (of 0)<br>Reading :<br>Saving :<br>Convert                                                                                                    | Save Attachments & Embed in PDF file             | Save Attachments in Seperate Folder  |         |  |
| Converting Messages<br>Mailbox 0 (of 0)<br>Reading :<br>Saving :<br>Convert                                                                                                    |                                                  |                                      |         |  |
| Reading :<br>Saving :<br>Help Manual                                                                                                    | Converting Messages                              |                                      |         |  |
| Saving : Convert                                                                                                    | Reading :                                        |                                      |         |  |
| Convert                                                                                                    | Saving :                                         |                                      |         |  |
| Hele Manual Evit                                                                                                    |                                                  |                                      |         |  |
| Helo Manual Evit                                                                                                    |                                                  | onvert                               |         |  |
|                                                                                                    | Hele Maeuel                                      |                                      | wit     |  |

Step-2: Please click on **Select (.mbox) file (s)** button to select MBOX file one by one **OR** click on Select folder having (.mbox) file (s) to select the entire file at one time using our software as shown below:

| Select (.mbox) file(s) | Select folder having (.mbox) file(s) | Clear file(s) |
|------------------------|--------------------------------------|---------------|

**Important Note**: Please copy the entire mbox files in a folder then browse the folder using **MBOX to PDF Converter** for **Batch conversion**. When you select the folder the below screen will appear.

| Browse for Folder    |
|----------------------|
| Choose Source Folder |
| 📔 exmp               |
| a hape               |
| a new faller         |
| New folder (2)       |
| Johan files          |
|                      |
| b b test             |
| b b test1            |
| 🛛 🕞 🕌 Users 👻 👻      |
| OK Cancel            |

After selecting the folder click on  $\mathbf{OK}$  button to process to the next step.

Step-3: After selecting the folder software will extract the entire **MBOX** file and add all the files in list for conversion as shown in the screen below:

| MBOX to PDF Converter v2.0 - License                             | d Edition                            |                          |  |  |
|------------------------------------------------------------------|--------------------------------------|--------------------------|--|--|
| (C) 2009-2012, SoftLay Inc., support@softlay.org                 |                                      |                          |  |  |
| Select (.mbox) file(s)                                           | Select folder having (.mbox) file(s) | . Clear file(s)          |  |  |
| C:\Users\HPAV\Desktop\New folder (2)\Jo                          | han files\eml - Copy (2) - Copy.mbo  | x                        |  |  |
| C:\Users\HPAV\Desktop\New folder (2)\Jo                          | han files\eml - Copy (2).mbox        |                          |  |  |
| C:\Users\HPAV\Desktop\Wew folder (2)\Jo                          | han files\eml - Copy (3).mbox        |                          |  |  |
| C:\Users\HPAV\Desktop\Wew folder (2)\Jo                          | han files\eml - Copy - Copy.mbox     |                          |  |  |
| C: Users HPAV Desktop New folder (2) Vo                          | han files eml - Copy.mbox            |                          |  |  |
| C. Osers (IPAV Desktop (New Tolder (2) po                        | nan nes jennmoox                     |                          |  |  |
| File Naming Options                                              | MBOX to PDF Conver                   |                          |  |  |
| subject                                                          |                                      | M-YYYY) + from + subject |  |  |
| subject + date (DD-MM-YYYY)                                      | 6 Files Added to List.               | -MM-DD) + subject + from |  |  |
| ◎ from + subject + date (DD-MM-YYYY)                             |                                      | -MM-DD) + from + subject |  |  |
| ○ from + subject + date (YYYY-MM-DD)                             | ОК                                   | D-YYYY) + subject + from |  |  |
| Save Attachments                                                 |                                      |                          |  |  |
| Attachment Saving Options                                        |                                      |                          |  |  |
| Save Attachments & Embed in PDF file                             | Save Attachme                        | ents in Seperate Folder  |  |  |
| Converting Messages<br>Mailbox 0 (of 0)<br>Reading :<br>Saving : |                                      |                          |  |  |
|                                                                  | Convert                              |                          |  |  |
| Help Manual                                                      |                                      | Exit                     |  |  |

Now click on **OK** button and choose the **File Naming options and Save Attachments (Attachment Saving Options)** according to your need.

| File Naming Options                             |                                     |  |  |
|-------------------------------------------------|-------------------------------------|--|--|
| 💿 subject                                       | Idate (DD-MM-YYYY) + from + subject |  |  |
| <ul> <li>subject + date (DD-MM-YYYY)</li> </ul> | date (YYYY-MM-DD) + subject + from  |  |  |
| from + subject + date (DD-MM-YYYY)              | date (YYYY-MM-DD) + from + subject  |  |  |
| from + subject + date (YYYY-MM-DD)              | Idate (MM-DD-YYYY) + subject + from |  |  |
|                                                 |                                     |  |  |

- you can choose the File Naming option which means how you want to save your PDF file by Subject, Subject
   + Date (DD-MM-YYYY), From + Subject + Date (DD-MM-YYYY), From + Subject + Date (YYYY-MM-DD), Date (DD-MM-YYYY) + From + Subject, Date (YYYY-MM-DD) + Subject + From, Date (YYYY-MM-DD) + From + Subject, Date (MM-DD-YYYY) + Subject + From. These all options will help you to save and find your converted PDF file.
- After selecting right and easy option by you to save PDF you have to tick (check mark) Save Attachments option and then you can choose Save Attachments & Embed in PDF file option or you can choose Save Attachments in Separate Folder option to show output of your MBOX file into PDF format.

| Save Attachments                       |                                     |
|----------------------------------------|-------------------------------------|
| Attachment Saving Options              |                                     |
| ③ Save Attachments & Embed in PDF file | Save Attachments in Seperate Folder |
| Converting Massages                    |                                     |

Step-4: After selecting all the options according to your need, click on **Convert** button to start the conversion of your **MBOX to PDF** files.

| Converting Messages<br>Mailbox 0 (of 0)<br><b>Reading :</b><br>Saving : | Convert |      |
|-------------------------------------------------------------------------|---------|------|
| Help Manual                                                             |         | Exit |

Now as you can see conversion process of MBOX to PDF file has been started as showing in the below screen and you can see the converting messages and reading process of MBOX file.

| Converting Messages<br>Mailbox 1 (of 6)<br><b>Reading</b> : eml - Copy (2) - Copy.mbox<br>Saved 178 Email Messages |         |
|----------------------------------------------------------------------------------------------------|---------|
|                                                                                                    | Convert |
| Help Manual                                                                                                    | Exit    |

After complete the conversion it will prompt a windows which will show the conversion is complete. Then you can view your MBOX emails in PDF files, you can check your PDF files which you saved in the location you have chosen before staring the conversion process.

|                            | F. (10) F. Same succession (1) in the second  | and the second    | State of State          | <u> </u>   |
|----------------------------|-----------------------------------------------|-------------------|-------------------------|------------|
| 🚱 🕞 🗸 🕌 « New folder (2    | 2) > Johan files > eml - Copy (2) - Copy.mbox | 🔻 🍫 Sea           | rch eml - Copy (2) - Co | opy.mbox 🔎 |
| Organize 🔻 Include in libr | rary ▼ Share with ▼ Burn New folde            | ir.               | 8==                     | • 🔳 🔞      |
| 🔶 Favorites                | Name                                          | Date modified     | Туре                    | Size       |
| 🧮 Desktop                  | 🔁 02-10-2012.pdf.pdf                          | 10/3/2012 4:14 AM | Adobe Acrobat D         | 26 KB      |
| 🗼 Downloads                | 🔁 02-10-2012.pdf - Copy.pdf                   | 10/3/2012 4:14 AM | Adobe Acrobat D         | 26 KB      |
| 📃 Recent Places            | 🔁 02-10-2012.pdf.pdf                          | 10/3/2012 4:14 AM | Adobe Acrobat D         | 26 KB      |
|                            | 🔁 Re Nick Cassavetes - Yellow 15-12-2009.p    | 10/3/2012 4:14 AM | Adobe Acrobat D         | 60 KB      |
| 🥱 Libraries                | 🔁 Re Nick Cassavetes - Yellow 15-12-2009.p    | 10/3/2012 4:14 AM | Adobe Acrobat D         | 60 KB      |
| Documents                  | 🔁 Re Nick Cassavetes - Yellow 15-12-2009.p    | 10/3/2012 4:14 AM | Adobe Acrobat D         | 60 KB      |

Thanks for following the steps!